# GUIA DE USO Afiliapub

## POR ÁLVARO MENDONÇA

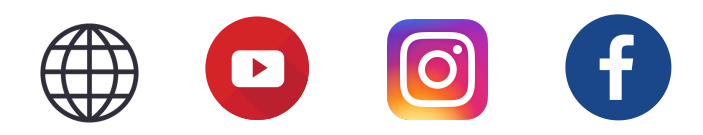

As informações contidas nesse guia são meramente para consulta e não significam promessas de ganhos financeiros. Os resultados podem variar de pessoa para pessoa.

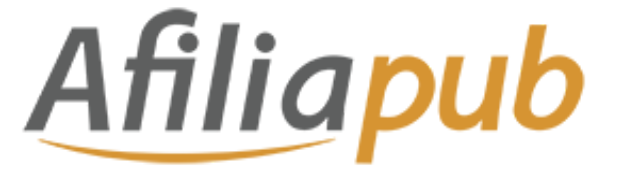

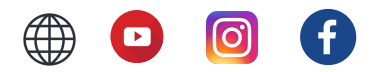

REGISTRO

COMECE COM 20 DÓLARES CLICANDO AQUI

#### CADASTRANDO SEUS DADOS PARA RECEBER AS COMISSÕES

Acesse a aba "**Meu perfil**" no menu esquerdo e clique em "**Detalhes do pagamento**" O valor **mínimo** de comissões para recebimento são **100 dólares**.

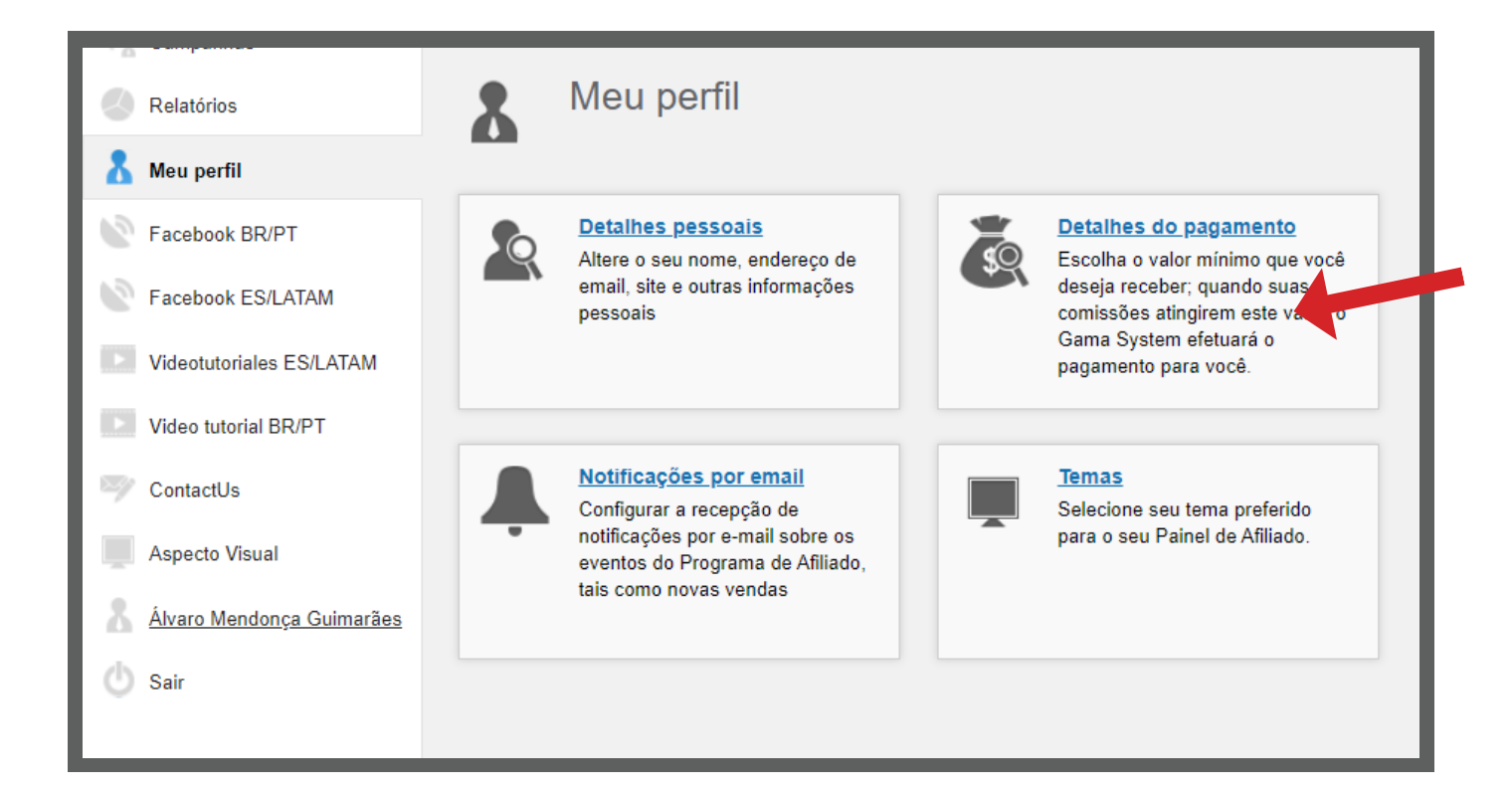

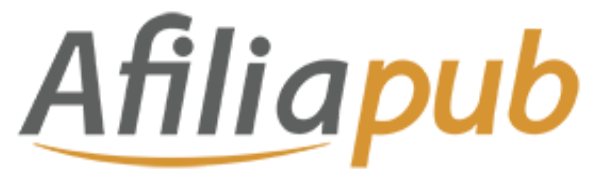

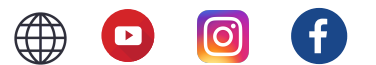

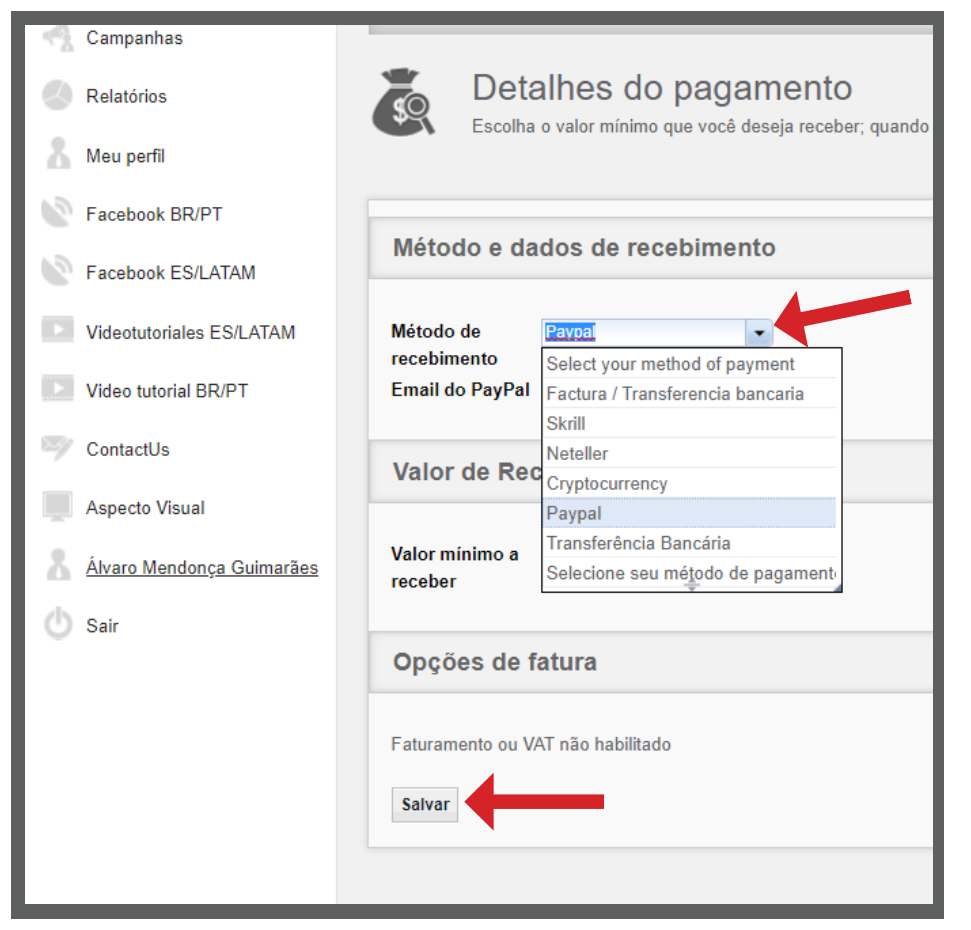

Selecione o **método de pagamentos** ideal para você e cadastre as suas informações para receber as comissões.

Logo abaixo escolha também o **valor mínimo** a receber. Esse valor é a partir de 100 dólares.

Depois clique em "Salvar".

## **MODELOS DE COMISSIONAMENTO**

#### **CPL (CUSTO POR LEAD)**

Paga por cada registro completo, pessoas que se tornam leads ao se cadastrar em uma página de captura de uma campanha que você está divulgando.

## CPA (CUSTO POR AQUISIÇÃO)

Paga por cada cliente que faz um depósito nas plataformas de apostas **ou quando ele realiza uma compra através do seu link de afiliado.** 

As condições variam de acordo com a campanha e você deve verificar essas informações antes de fazer as suas divulgações.

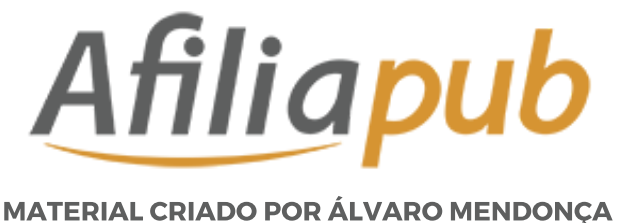

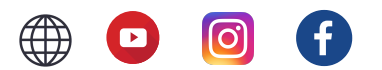

#### **RS (REVENUE SHARE)**

Você recebe uma participação nos lucros da empresa que você direcionou o cliente através do seu link de afiliado.

### HÍBRIDA

Combinação dos modelos CPL e CPA ou CPA e REVENUE SHARE. É paga mensalmente.

## **RASTREAMENTO DAS VENDAS**

Na aba campanhas clique em "Como criar o seu canal".

| 👚 Início                 | Liek zerel de efficiele: https://efficiench.com/efficienc/seriets/foursf0ask/222a.sid-747462 |
|--------------------------|----------------------------------------------------------------------------------------------|
| 🐴 Campanhas              | Link getal de annado. <u>Intips://annapub.com/annates/scripts/igwebstckszra_aid=747465</u>   |
| Relatórios               | Campanhas                                                                                    |
| 👗 Meu perfil             | <ul> <li>Aqui você pode ver a lista de campanhas deponíveis</li> </ul>                       |
| Facebook BR/PT           |                                                                                              |
| Facebook ES/LATAM        | Icones de Navegação Rápida                                                                   |
| Videotutoriales ES/LATAM |                                                                                              |
| Video tutorial BR/PT     |                                                                                              |
| ContactUs                | Banners e Links URLs Links Direto Como criar o seu ProtetorlinkAff Relatórios<br>canal       |
|                          |                                                                                              |

Quando você promove os seus links da Afiliapub você pode rastrear para saber de onde surgiu os melhores resultados.

Na opção Banners você pode **escolher a versão do link com canal anexado**, e anexar no seu banner ou outro material e assim, saber por onde captado suas conversões.

Para usar um, simplesmente crie um novo canal para cada link que você quiser usar. Em banners, você pode escolher obter a versão do link com canal anexo. O parâmetro do canal também será transferido para a comissão rastreada para que você saiba exatamente que link o levou àquela comissão.

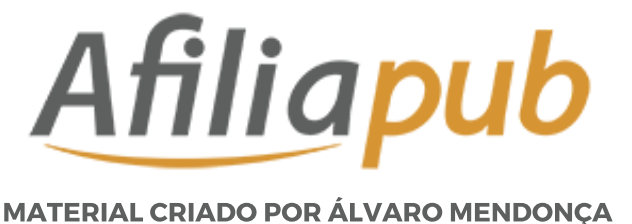

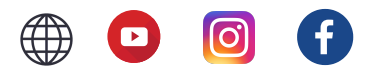

#### **RS (REVENUE SHARE)**

Você recebe uma participação nos lucros da empresa que você direcionou o cliente através do seu link de afiliado.

### HÍBRIDA

Combinação dos modelos CPL e CPA ou CPA e REVENUE SHARE. É paga mensalmente.

#### RASTREAMENTO DAS VENDAS

Na aba campanhas clique em "Como criar o seu canal".

| nício                    | Link geral de afiliado: https://afilianub.com/affiliates/scripts/lgwe69gck322a_aid=747463                                                                                                    |
|--------------------------|----------------------------------------------------------------------------------------------------|
| 🔩 Campanhas              | Link gold de dinided. <u>Intersistentiepetisteoninummatesistempesigneesigneesign</u> |
| Relatórios               | Campanhas                                                                                                    |
| 👗 Meu perfil             | Aqui você pode ver a lista de campanhas disponíveis                                                                                                    |
| Facebook BR/PT           |                                                                                                    |
| Facebook ES/LATAM        | Ícones de Navegação Rápida                                                                                                    |
| Videotutoriales ES/LATAM |                                                                                                    |
| Video tutorial BR/PT     |                                                                                                    |
| ContactUs                | Banners e Links URLs Links Direto Como criar o seu ProtetorlinkAff Relatórios<br>canal                                                                                                    |
|                          |                                                                                                    |

Quando você promove os seus links da Afiliapub você pode rastrear para saber de onde surgiu os melhores resultados.

Na opção Banners você pode **escolher a versão do link com canal anexado**, e anexar no seu banner ou outro material e assim, saber por onde tem captado suas conversões.

Para usar um, simplesmente crie um novo canal para cada link que você quiser usar. Em banners, você pode escolher obter a versão do link com canal anexo. O parâmetro do canal também será transferido para a comissão rastreada para que você saiba exatamente que link o levou àquela comissão.

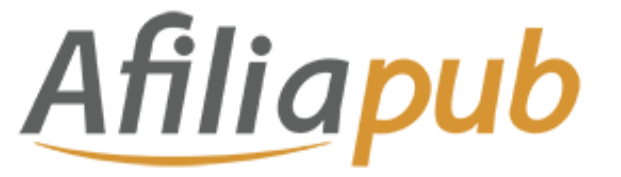

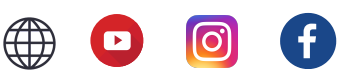

| 1                                      |                                                  |
|----------------------------------------|--------------------------------------------------|
|                                        |                                                  |
| Canal                                  | De um nome a sua variavel do canal que vai Ações |
| BLOG                                   | SIDEBAR                                          |
| BLOG                                   | POSTJAN2020                                      |
| Crie o seu canal     Salvar atterações | <b>↑</b>                                         |
| 4                                      | 3                                                |

- 1 Clique em "Crie o seu canal"
- 2 Clique 2 vezes no campo para digitar o seu canal de divulgação
- **3** Digite o local ou campanha de divulgação
- 4 Clique em "Salvar alterações" para cadastrar o canal de divulgação

## **OBTENDO OS LINKS E BANNERS PARA DIVULGAÇÃO**

No AfiliaPub você pode divulgar campanhas de diversos anunciantes de diferentes países como Brasil, Espanha, México, Portugal etc.

Para não ficar confuso na hora de encontrar as campanhas ativas no Brasil, é possível filtrar por país desejado.

Para usar o filtro, clique em "Campanhas" no menu esquerdo e depois em "Pesquisa Avançada".

Selecione os modelos de campanha do Brasil e clique em "Pesquisar".

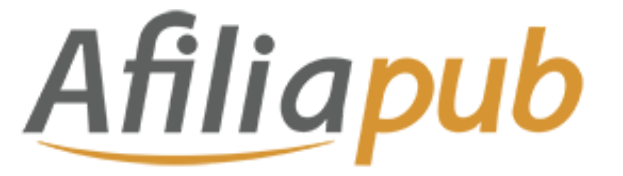

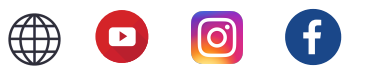

| Status                                    | <u>Todos(as)</u> <u>Nenhum</u><br>☑ Ativo ☑ Em pausa                                                                                                    | •                       |
|-------------------------------------------|----------------------------------------------------------------------------------------------------|-------------------------|
| Status do afiliado                        | Todos(as)       Nenhum         ✓       Aprovado       ✓       Esperando pela aprovação         ✓       Ainda não solicitado       ✓       Esperando pela aprovação | ✓ Recusado              |
| Selecione o seu país e<br>lique em buscar | Selecionar: <u>Todos(as) Nenhum</u>                                                                                                    | I ( 1 - 15 de 15 → )I   |
|                                           | Nome                                                                                                    | Campanhas               |
|                                           | 🗹 🔍 BRASIL - APOSTAS                                                                                                    | 25                      |
| · · · · · · · · · · · · · · · · · · ·     | SRASIL - CPL                                                                                                    | 16                      |
|                                           | 📃 🔍 ESPANA APUESTAS                                                                                                    | 9                       |
|                                           | 📃 🔍 ESPANA CASINO                                                                                                    | 2                       |
|                                           | 📃 🔍 ESPANA - CPL                                                                                                    | 16                      |
|                                           | 📃 🔍 LATAM APUESTAS                                                                                                    | 29                      |
|                                           | 📃 🔍 LATAM CASINO                                                                                                    | 17                      |
|                                           | 🗹 🔍 LATAM CPL                                                                                                    | 2                       |
|                                           | 📃 🔍 LATAM FOREX                                                                                                    | 0                       |
|                                           | 📃 🔍 PORTUGAL APOSTAS                                                                                                    | 4                       |
|                                           | 📃 🔍 INTERNATIONAL                                                                                                    | 5                       |
|                                           | 📃 🔍 AFRICA                                                                                                    | 6                       |
|                                           | 📃 🔍 PORTUGAL CPL                                                                                                    | 0                       |
|                                           | 📃 🔍 ESPAÑA - FOREX                                                                                                    | 4                       |
|                                           | 🗹 🔍 BRASIL - CASINO                                                                                                    | 7                       |
|                                           | Selecionar: <u>Todos(as)</u> <u>Nenhum</u>                                                                                                    | 14 📢 1 - 15 de 15 🔸 🕛 🙇 |
| Data de criação                           | <ul> <li>Selecione período Todos(as)</li> <li>Selecione período personalizado</li> </ul>                                                                           | •                       |

Feito isso, você vai encontrar todas as campanhas ativas aqui no Brasil com detalhes sobre a forma de comissionamento e quanto você recebe em cada uma, período de pagamento, regras de divulgação etc.

Algumas campanhas você já consegue divulgar imediatamente e outras você vai precisar solicitar a aprovação.

Veja na imagem abaixo como encontrar essas informações:

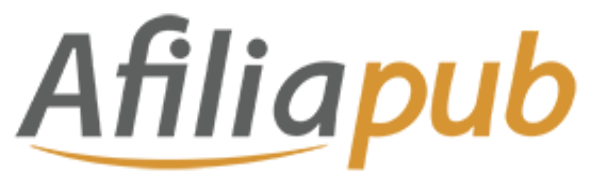

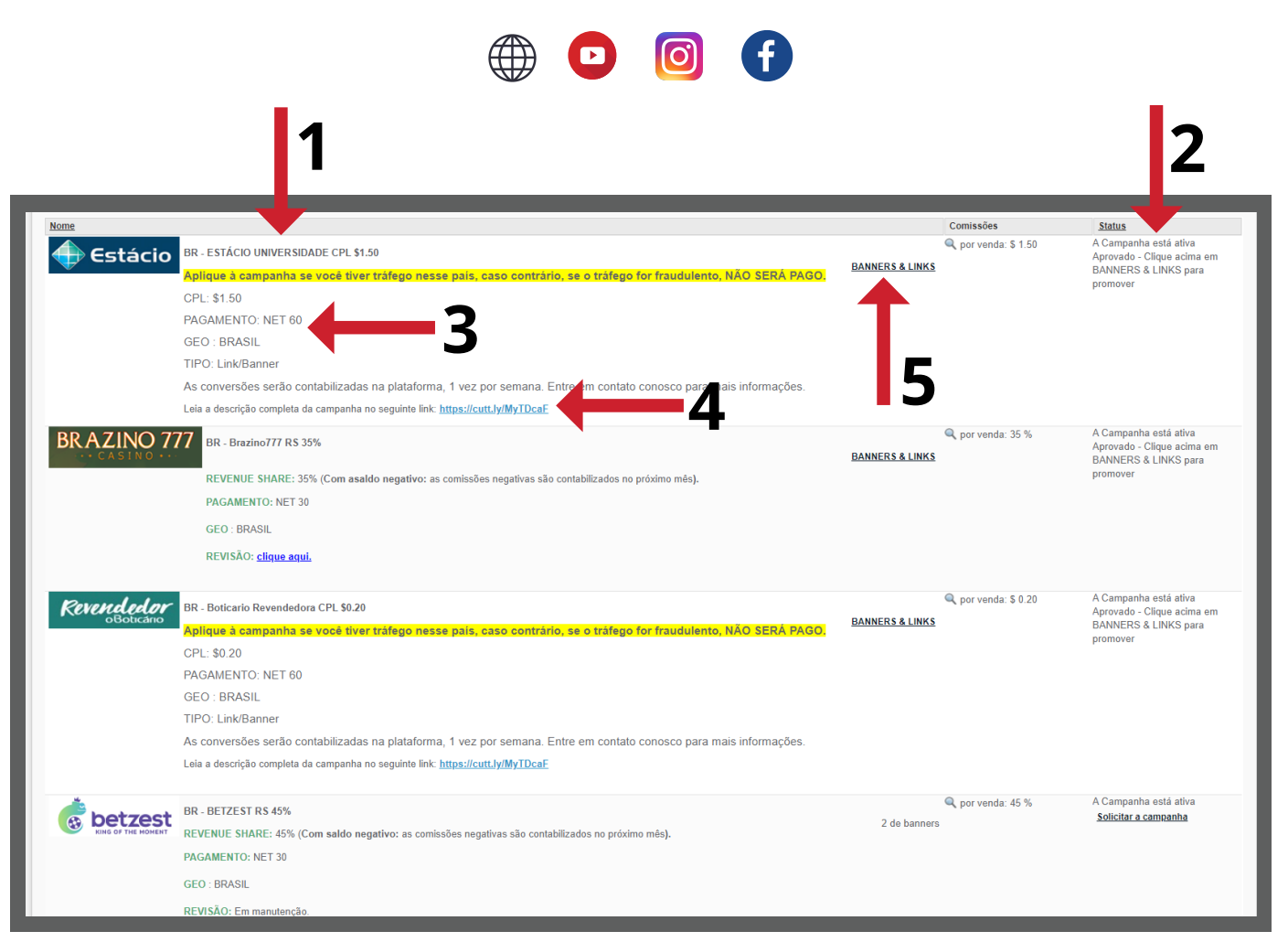

**1** - Aqui você verifica o nome do anunciante, modelo de comissionamento da campanha e o valor de comissão;

**2** - Coluna "**Status**": nessa coluna você encontra a informação se a campanha está ativa, aprovada ou se é preciso solicitar afiliação;

**3** - Período de pagamento. Na AfiliaPub, o período de pagamento recebe o nome de NET 30/45/60 etc. NET 30 significa que a comissão será paga 30 dias depois. NET 60, 60 dias depois e assim por diante.

4 - Regras da campanha, importantíssimo consultar antes de divulgar.

**5** - Banners & Links. Clique para **gerar os links** e banners da campanha e iniciar sua divulgação.

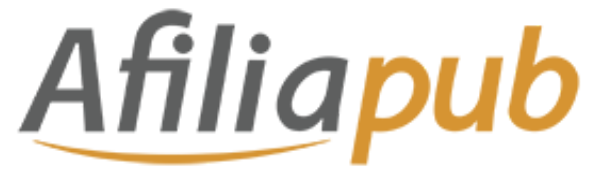

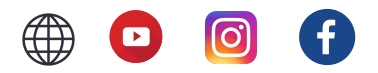

Após clicar na opção "**BANNERS & LINKS**", você será direcionado(a) para a página dos materiais de divulgação das campanha.

Mas antes **selecione o canal de divulgação** que você cadastrou para que depois você consiga ver nos relatórios a origem das vendas e comissões.

| Filtro         Order by       Default - defined by merchant         Nome do Banner <ul> <li>Campanha</li> <li>BR - ESTÁCIO UNIVERSIDADE CPL S1</li> <li>Url alvo</li> <li>Imagen</li> <li>Link</li> <li>Email Convite</li> <li>Banner em</li> <li>Imagen</li> <li>Anúncio</li> <li>Banner Zip</li> <li>Tamanho do banner</li> <li>Todos(as)</li> <li>Statistics data</li> <li>Exibir estatísticas do banner</li> <li>Selecione período</li> <li>Selecione período personalizado</li> <li>Exibir somente banner som estatísticas so</li> <li>Selecione período personalizado</li> <li>Selecione período personalizado</li> <li>Selecione período personalizado</li> <li>Selecione período personalizado</li> <li>Selecione período personalizado</li> <li>Buner som estatísticas estatísticas estatísticas</li> <li>Personalizado</li> <li>Adicionar filtro de campo personalizado</li> <li>Buner so mente banner so mente banner so mente banner so mente banner so mente banner som estatísticas estátisticas</li> <li>Personalizado</li> <li>Adicionar filtro de campo personalizado</li> <li>Exibir somente banner so mente banner so mente</li></ul> |                                   |                                                                                                    |
|----------------------------------------------------------------------------------------------------|-----------------------------------|----------------------------------------------------------------------------------------------------|
| Order by       Default - defined by merchant         Nome do Banner         Campanha       BR - ESTÀCIO UNIVERSIDADE CPL \$1 •         Url alvo       •         Tipo do Banner       Innk         ✓ Link       ✓ Email Convite         ✓ Banner em       ✓ Imagem         HTML       ✓ Anúncio         Tamanho do banner       Todos(as)         Statistics data       Exibir         Para o período       Selecione período         Selecione período personalizado       Exibir somente banners com         Banner scam       O nome do canal será incluído no código do banner         Se você escolhe um canal, sua estatística será mostrada       BLOG         BLOG       Nome do Canal         Dados 2       Nome do Canal                                                                                                    | Filtro                            |                                                                                                    |
| Nome do Banner       BR - ESTACIO UNIVERSIDADE CPL SI         Campanha       BR - ESTACIO UNIVERSIDADE CPL SI         Uri alvo       Imagen         Tipo do Banner       Inik         Inik       Email Convite         Banner em       Imagen         HTML       Anúncio         Statistics data       Exibir<br>estatisticas do<br>banner         Para o período       Selecione período Todos(as)         Selecione período personalizado       Exibir somente<br>banners com<br>estatísticas         Personalizado       Adicionar filtro de campo personalizado         Dados adicionais       O nome do canal será incluído no código do banner<br>Se você escolhe um canal, sua estatística será mostrada         BLOG       Inde anal         Dados1       Dodos2         Aplicar       Atualizar                                                                                                    | Order by                          | Default - defined by merchant                                                                                                    |
| Campanha       BR - ESTÁCIO UNIVERSIDADE CPL SI         Url alvo       Imagen         Tipo do Banner       Indosási Nenhum         Inik       Email Convite         Banner em       Imagen         HTML       Anúncio         Anúncio       Banner Zip         Tamanho do banner       Todos(as)         Statistics data       Exibir<br>estatísticas do<br>banner         Para o período       Selecione período Todos(as)         Selecione período personalizado       Exibir somente<br>banners com<br>estatísticas         Personalizado       Adicionar filtro de campo personalizado         Dados adicionais       O nome do canal será incluído no código do banner<br>Se você escolhe um canal, sua estatística será mostrada         Canal<br>Dados1       BLOG<br>Nome do Canal       Imagen         Matualizar       Atualizar                                                                                                    | Nome do Banner                    |                                                                                                    |
| Url alvo         Tipo do Banner         Inik         Link         Banner em         Imagem         HTML         Anúncio         Banner Zip             Tamanho do banner             Tamanho do banner             Tamanho do banner             Statistics data         Exibir         estatisticas do         banner         Para o período         Selecione período         Selecione período Todos(as)         Selecione período personalizado         Exibir somente         banners com         estatísticas         O nome do canal será incluído no código do banner         Se você escolhe um canal, sua estatística será mostrada         BLOG         Dados1         Dados2         Aplicar                                                                                                    | Campanha                          | BR - ESTÁCIO UNIVERSIDADE CPL \$1 -                                                                                                    |
| Tipo do Banner       Todos(as) Nenhum         Ink       Email Convite         Banner em       Imagem         HTML       Anúncio         Tamanho do banner       Todos(as)         Statistics data       Exibir estatísticas do banner         Para o período       Selecione período Todos(as)         Selecione período personalizado       Exibir somente banners com estatísticas         Personalizado       Adicionar filtro de campo personalizado         Dados adicionais       O nome do canal será incluído no código do banner Se você escolhe um canal, sua estatística será mostrada         Canal       BLOG         Dados2       Nome do Canal                                                                                                    | Url alvo                          | •                                                                                                    |
| Tamanho do banner       Todos(as)         Statistics data       Exibir estatísticas do banner         Para o período       Selecione período Todos(as)         Para o período       Selecione período personalizado         Exibir somente banners com estatísticas         Personalizado       Adicionar filtro de campo personalizado         Dados adicionais       O nome do canal será incluído no código do banner Se você escolhe um canal, sua estatística será mostrada         Canal Dados1       BLOG         Dados2       Nome do Canal         Aplicar       Atualizar                                                                                                    | Tipo do Banner                    | Todos(as)       Nenhum         Imagem       Imagem         Imagem       Imagem |
| Statistics data       Exibir estatisticas do banner         Para o período       Selecione período Todos(as)         Selecione período personalizado       Selecione período personalizado         Exibir somente banners com estatísticas       Adicionar filtro de campo personalizado         Dados adicionais       O nome do canal será incluído no código do banner Se você escolhe um canal, sua estatística será mostrada         Canal       BLOG         Dados1       Nome do Canal         Nome do Canal       Atualizar                                                                                                    | Tamanho do banner                 | Todos(as)                                                                                                    |
| Personalizado       Adicionar filtro de campo personalizado         Dados adicionais       O nome do canal será incluído no código do banner<br>Se você escolhe um canal, sua estatística será mostrada         Canal       BLOG         Dados1       BLOG         Dados2       Aplicar                                                                                                    | Statistics data<br>Para o período | <ul> <li>Exibir<br/>estatísticas do<br/>banner</li> <li>Selecione período Todos(as)</li> <li>Selecione período personalizado</li> <li>Exibir somente<br/>banners com<br/>estatísticas</li> </ul>                                                                                                    |
| Dados adicionais       O nome do canal será incluído no código do banner         Se você escolhe um canal, sua estatística será mostrada         Canal       BLOG         Dados1       BLOG         Dados2       Nome do Canal                                                                                                    | Personalizado                     | Adicionar filtro de campo personalizado                                                                                                    |
| Canal     BLOG       Dados1     BLOG       Dados2     Nome do Canal       Aplicar     Atualizar                                                                                                    | Dados adicionais                  | O nome do canal será incluído no código do banner<br>Se você escolhe um canal, sua estatística será mostrada                                                                                                    |
| Aplicar Atualizar                                                                                                    | Canal<br>Dados1<br>Dados2         | BLOG BLOG Nome do Canal                                                                                                    |
|                                                                                                    | 🔍 Aplicar                         | Atualizar                                                                                                    |

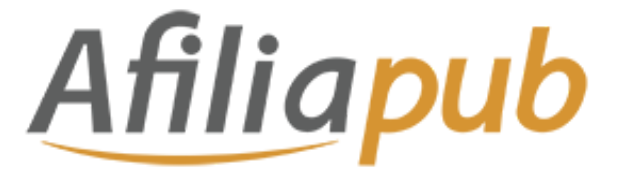

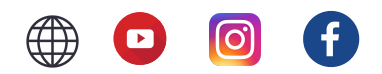

Feito isso, agora é possível pegar seu link de divulgação no formato **QR CODE**, **BANNERS (html) ou LINK DIRETO** (que pode ser copiado e divulgado nas suas redes sociais).

| Nome do banner:              | Para promover por link                                                                                         |
|------------------------------|----------------------------------------------------------------------------------------------------|
| Alvo:                        | http://track.mdsmatch.com/aff_c?offer_id=12693&aff_id=3223&aff_sub=747463                                      |
| https://afiliapub.com/affili | ates/scripts/lgwe69qck32?a_aid=747463&a_bid=9242316e<br>oy click link to clipboard Mostrar o link de código QR |

Quando você clicar no botão "**Obter o Banner**", logo abaixo do banner irá aparecer o código HTML para você usar no seu blog ou site.

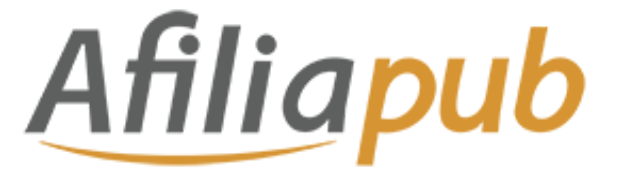

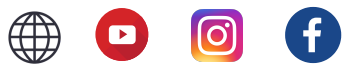

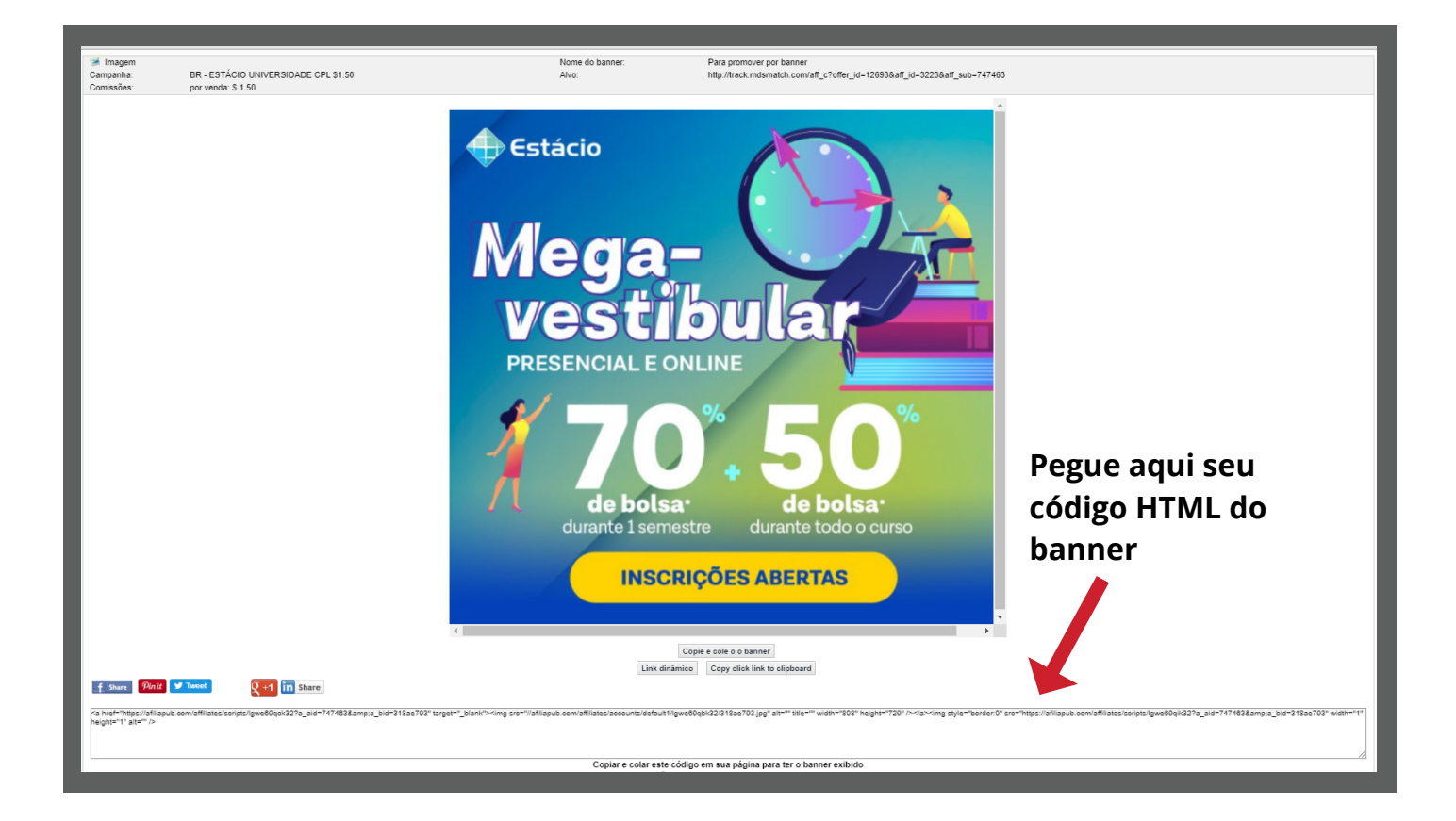

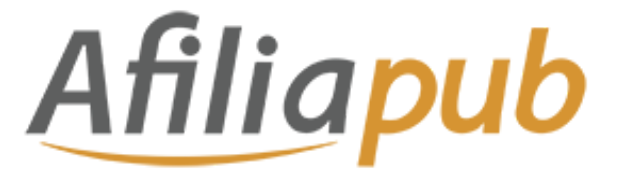

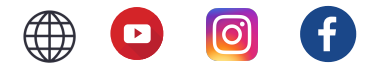

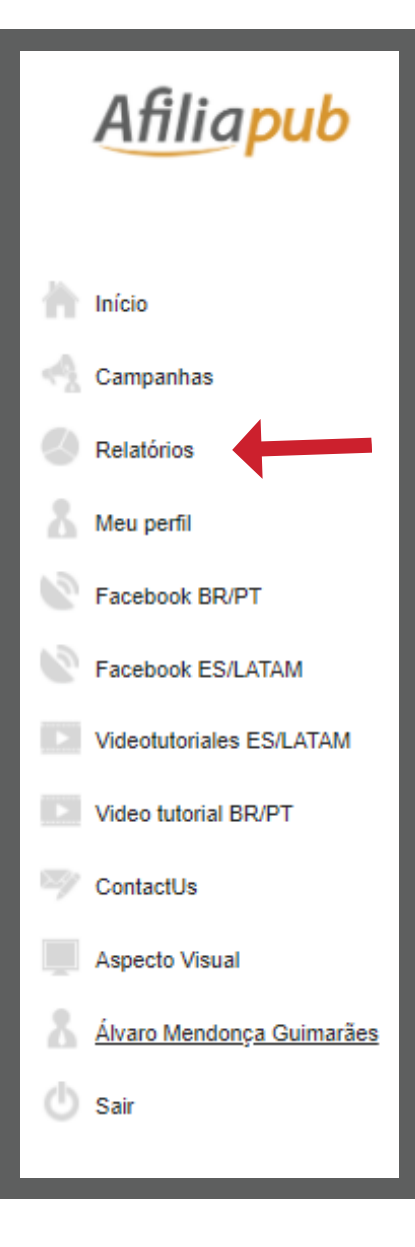

# CONSULTA DE COMISSÕES E DESEMPENHO

Para consultar suas comissões e desempenho da divulgação basta clicar na aba "**Relatórios**" no menu esquerdo.

Tudo certo para começar suas divulgações! Agora é por a mão na massa!

Boas vendas, bora pra cima! =D